## Adding an ARMA Chapter FAQ

## Q. How do I add a chapter to my ARMA Membership?

1. As you are logged into your account, locate the **ARMA Store**, and click on **Add a Membership** in the menu on the left side.

| A Home                                                                            | Test User11 My Profile        |                                  |                                                             |                  |
|-----------------------------------------------------------------------------------|-------------------------------|----------------------------------|-------------------------------------------------------------|------------------|
| 🃜 ARMA Store 🛛 👻                                                                  | 😤 Home 🔸 💄 My Profile         |                                  |                                                             |                  |
| <ul> <li>Add a Membership</li> <li>ARMA Bookstore</li> <li>Merchandise</li> </ul> | ◆ Overview C Account          | Organizations 🛛 🇮 My Purchases   |                                                             |                  |
|                                                                                   | add                           | #53643016                        | Pay Open Balances                                           |                  |
| Chapters <                                                                        |                               | No Primary Organization          | No Open Balances                                            | Ø                |
| Certifications <                                                                  |                               | Overland Park, Kansas 66210-2766 | Membership                                                  |                  |
| III Exhibits <                                                                    |                               | J (913) 217-6019 Edit            | INTERNATIONAL PROFESSIONAL MEMBERSHIP<br>EXPIRES: 1/31/2099 |                  |
| 🚖 Sponsorships 🛛 🔾                                                                |                               | ≤ testuser11.arma@yahoo.com Edit |                                                             | As of: 1/31/2025 |
| 💄 My Account 🔹 🖌                                                                  | Add Image                     | MEMBER SINCE 3/28/2018           |                                                             |                  |
| Quick Pay                                                                         | Last testuser1Larma@yahoo.com | NOT OPTED-IN TO SHOW             |                                                             |                  |
| 📜 My Shopping Cart                                                                | sugget 1925                   | IN MEMBER DIRECTORY              |                                                             |                  |
| 💄 My Profile                                                                      |                               |                                  |                                                             |                  |
|                                                                                   |                               |                                  |                                                             |                  |
|                                                                                   |                               |                                  |                                                             |                  |

2. On the next screen confirm that your membership type is showing correctly and select the green **Next button**.

| Information                                                                                                | 2<br>Membership                                  | 3<br>Review | 4<br>Submit | 5<br>Confirmation |  |  |  |  |
|----------------------------------------------------------------------------------------------------|--------------------------------------------------|-------------|-------------|-------------------|--|--|--|--|
| Durshaving for "Test Licer11"                                                                              |                                                  |             |             |                   |  |  |  |  |
| Purchasing for Test Oser I i                                                                               |                                                  |             |             |                   |  |  |  |  |
| First, select your membership type:: *                                                                     | Professional                                     |             | *           |                   |  |  |  |  |
| Are you a student?: *                                                                                      | No                                               |             | ~           |                   |  |  |  |  |
| How Many Years Have You Been in School?:                                                                   |                                                  |             | *           |                   |  |  |  |  |
| *lice the disional box to cearch for your name or the name                                                 | of the narron you are nurchasing a membership fo |             |             | Next >            |  |  |  |  |
| -use une unaugue bux to search no your name or the name or the person you are purchasing a membership tor. |                                                  |             |             |                   |  |  |  |  |
| Returning ARMA Member? Find your profile using the dialogue box.                                           |                                                  |             |             |                   |  |  |  |  |
| New to ARMA? Click the GREEN + to the right and click Add New individual. Create your new account profile. |                                                  |             |             |                   |  |  |  |  |
|                                                                                                    |                                                  |             |             |                   |  |  |  |  |

3. Select the chapter in which you would like to add to your membership. Click Add to Cart.

4. After you have selected all the chapters you would like to add to your membership, select **Review &** Checkout.

Tips: The "All Categories" section will help you filter down to the chapter you are looking for. And the "Review & Checkout" button will be located on the bottom of each page, and within each blue box of the chapter you select.

## Adding an ARMA Chapter FAQ

| 1<br>Information                                                  | 2<br>Membership                                    | 3 4<br>Review Submit                  | 5<br>Confirmation                                                  |  |  |  |  |  |  |  |
|-------------------------------------------------------------------|----------------------------------------------------|---------------------------------------|--------------------------------------------------------------------|--|--|--|--|--|--|--|
| Purchasing for "Test User11"       All Categories >     Search Q. |                                                    |                                       |                                                                    |  |  |  |  |  |  |  |
| Chapter: Amarillo - Texas<br>Chapter<br>Membership                | Chapter: Atlanta Chapter<br>Membership             | Chapter: Austin Chapter<br>Membership | Chapter: Baton<br>Rouge/Lafayette Chapter<br><sup>Membership</sup> |  |  |  |  |  |  |  |
| \$2000                                                            | \$5000                                             | \$4000                                | \$25 <sup>00</sup>                                                 |  |  |  |  |  |  |  |
| Details     Add to Cart                                           | <ul> <li>Details</li> <li>+ Add to Cart</li> </ul> | Remove from Cart                      | Details     Add to Cart                                            |  |  |  |  |  |  |  |
| Chapter: Birmingham                                               | Chapter: Boise Valley                              | Chapter: Calgary Chapter              | Chapter: Cascadia Chapter                                          |  |  |  |  |  |  |  |

- 5. Confirm your total that will be paid. Click **Checkout** to proceed to the payment page.
- 6. Once payment is completed, you will be a member of this chapter.

If you need any assistance during this process, please contact armaservice@armaintl.org.

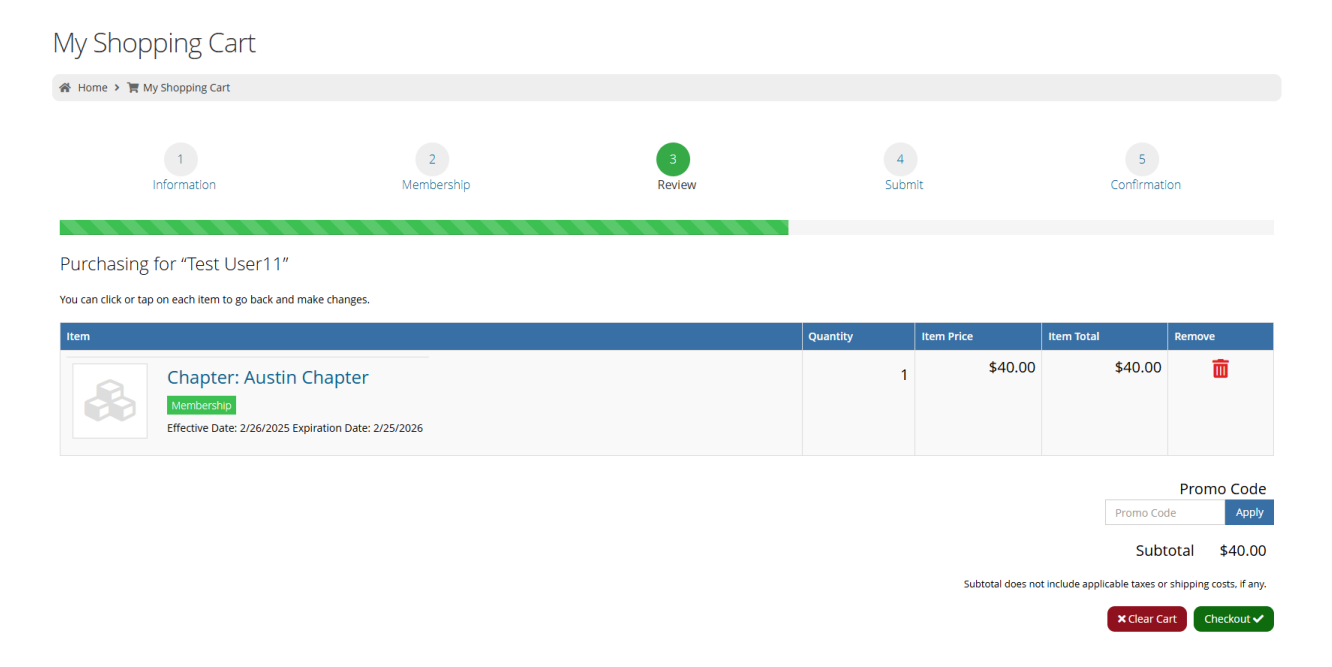